### Self-Reset of the Password

#### **Ferrari Portal**

April 19<sup>th</sup>, 2020

Version 1

#### SELF-RESET OF THE PASSWORD

| 1 | https://ferrari.esupplierconnect.com                                                                                                    |                       |
|---|----------------------------------------------------------------------------------------------------|-----------------------|
|   | Feerrari         Melcome to Ferrari         portal for Suppliers         Providing enhanced features to improve performance,         collaboration and communication between Ferrari and         upplier partners.         Read More > | _                     |
| 2 | LOGIN       HOME         Home       This site provides the access to Norms documents for Ferrari suppliers.         Register as a New User       Help Desk and Support                                                                 |                       |
|   | Terms of Use Cookie Policy Privacy policy Home Click on "LOGIN" button.                                                                                                    | © 2020 - Company Info |

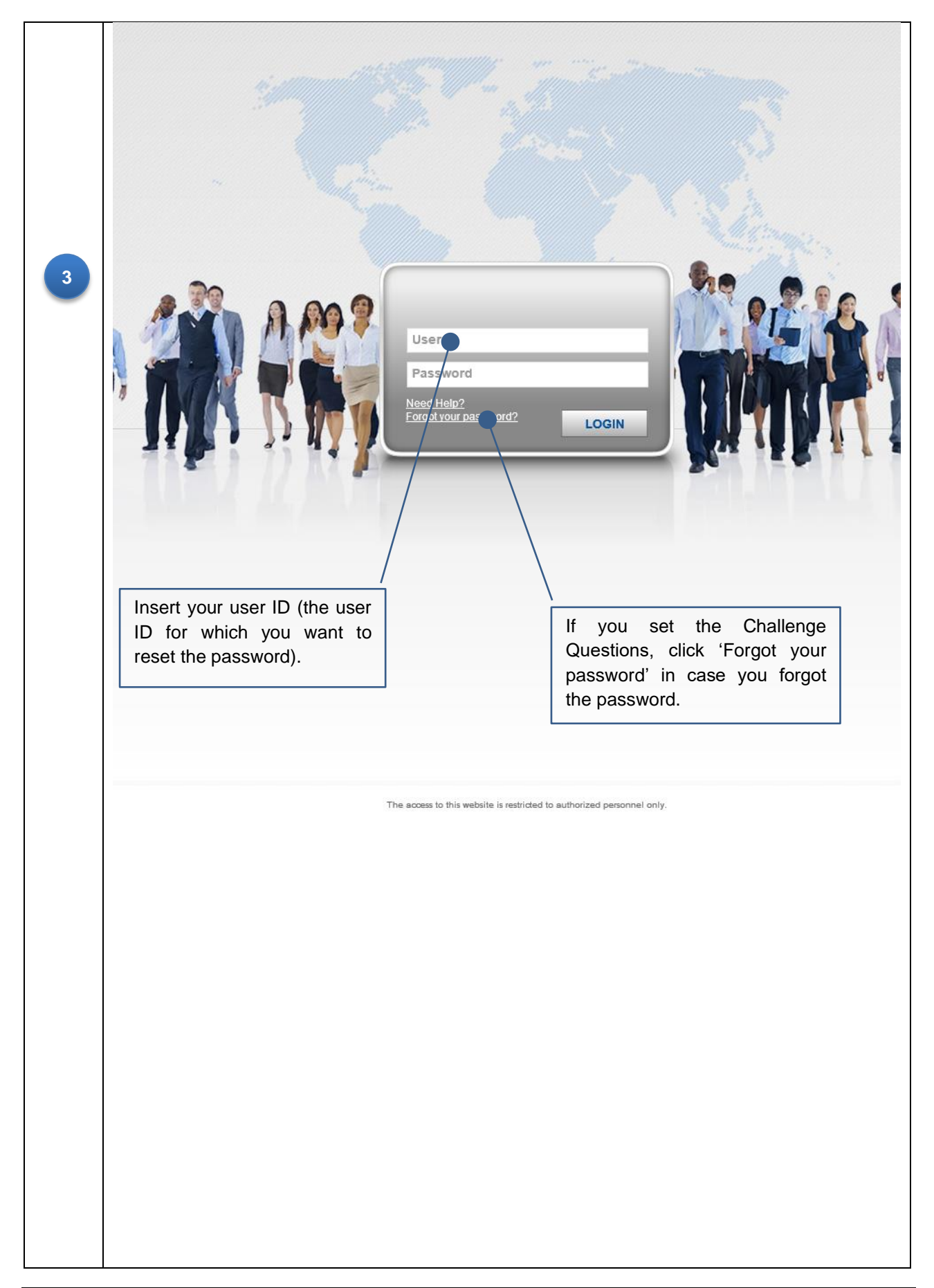

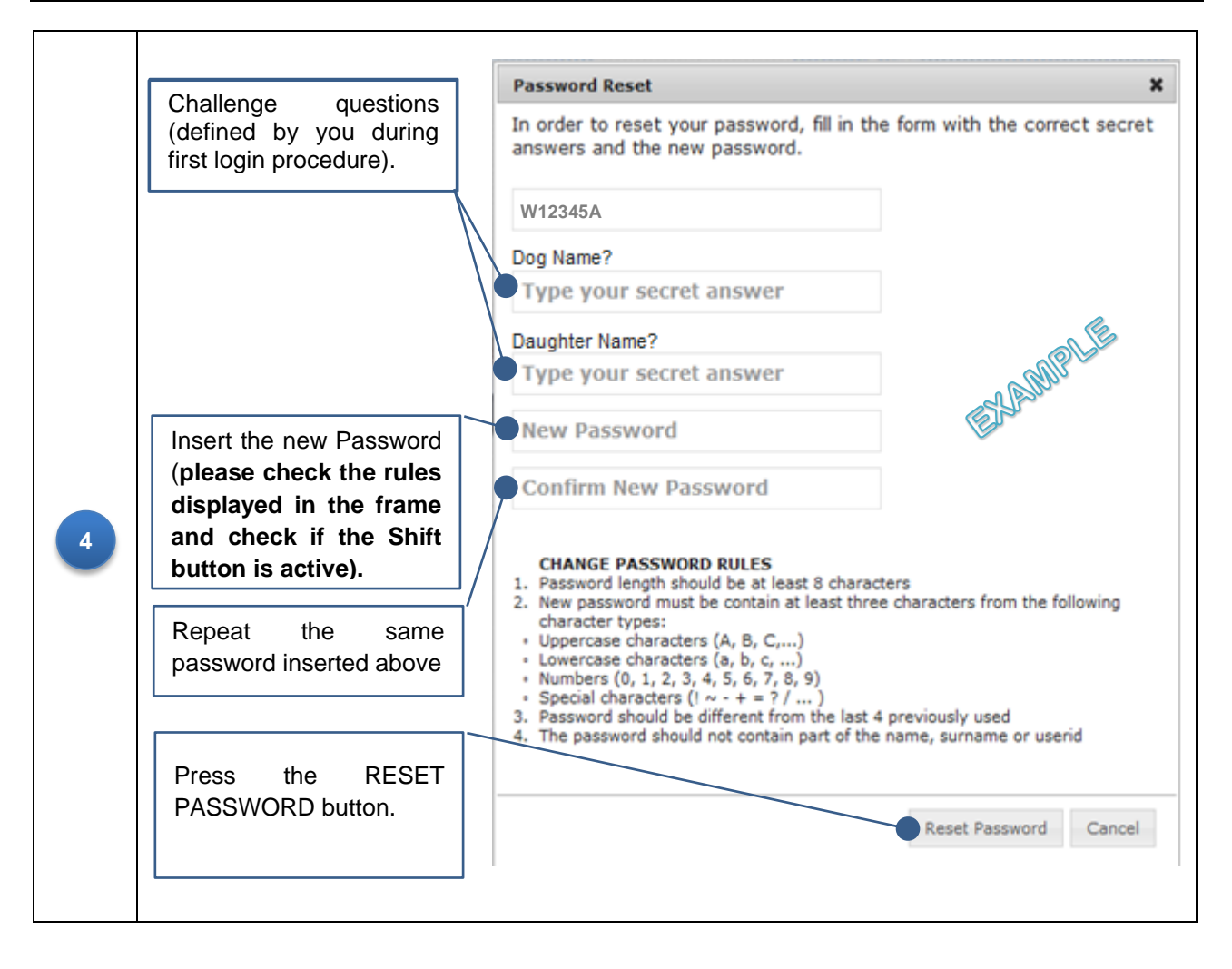